# แจ้งรายละเอียดการซ้อมสอบเบื้องต้น

### โครงการเรียนล่วงหน้าของมหาวิทยาลัยเกษตรศาสตร์

ซ้อมสอบผ่านโปรแกรม Zoom วันเสาร์ที่ 17 พฤษภาคม 2568 และ วันอาทิตย์ที่ 18 พฤษภาคม 2568

\*\* เวลาและรอบการสอบแต่ละบุคคลจะแจ้งให้ทราบ หลังจากผู้เข้าสอบลงทะเบียนเลือกสถานที่เข้าสอบเรียบร้อยแล้ว \*\*

(ดำเนินการซ้อมสอบออนไลน์จากที่บ้านเท่านั้น ไม่มีดำเนินการที่มหาวิทยาลัย)

| หัวข้อ               | สอบที่ ม.เกษตรา                                  | 💻 สอบที่ ม.เกษตรา                                | 🏠 สอบจากบ้านผ่านกล้อง                            |  |
|----------------------|--------------------------------------------------|--------------------------------------------------|--------------------------------------------------|--|
|                      | (ศูนย์สอบ KULAM - B1)                            | แบบนำอุปกรณ์มาเอง (BYOD)                         | (Remote Proctoring)                              |  |
| ระบบการสอบ           | ระบบสอบ KULAM แอพ SEB ( <u>ดาวน์โหลดที่นี่</u> ) | ระบบสอบ KULAM แอพ SEB ( <u>ดาวน์โหลดที่นี่</u> ) | ระบบสอบ KULAM แอพ SEB ( <u>ดาวน์โหลดที่นี่</u> ) |  |
| อุปกรณ์ที่ใช้สอบหลัก | iDad ของสาเย้สลาเ                                | แล็บท็อป/แท็บแล็ต (กล้องหม้า) ของย้สอบ           | แล็บท็อป/แท็บเล็ต หรือ PC + Webcam ของ           |  |
| (ต้องมีกล้อง)        |                                                  |                                                  | ผู้สอบ                                           |  |
| อุปกรณ์ที่ใช้คุมสอบ  | กรรบการคบสอบของบหาวิทยาลัย                       | กรรบการคบสอบของบหาวิทยาลัย                       | ลปกรณ์กล้องที่ 2 และเข้า 7∩∩M/WebEy              |  |
| (ZOOM/WebEx)         | 1199911191990000049411940 1910                   |                                                  |                                                  |  |
| สถานที่สอบ           | ห้อง Chongrak KULAM - B1 ศูนย์เรียนรวม 1         | ห้องเรียนศูนย์เรียนรวม 1                         | ที่บ้าน/โรงเรียน (ห้องส่วนตัว ปราศจากสิ่งรบกวน)  |  |
| การแต่งกาย           | เครื่องแบบของสถานศึกษา                           | เครื่องแบบของสถานศึกษา                           | ชุดสุภาพ (แต่งกายมิดชิดเพราะมีการบันทึกภาพ)      |  |
| หมายเหตุ/ข้อจำกัด    | ศูนย์สอบมีอุปกรณ์จำกัด (140 เครื่อง)             | หากบี่ผ้สลบเจ้าบาบบ้อย จะได้ใช้อปกรก์ตอง         | ต้องเข้าซ้อมสอบล่วงหน้า / ผู้สอบต้องเตรียม       |  |
|                      | หากมีผู้สมัครจำนวนมากอาจต้อง (BYOD)              | ศาย์สถาแต็บรงใบบา                                | อุปกรณ์ อินเทอร์เน็ต และระบบไฟฟ้าพร้อมใช้        |  |
|                      | ผู้สมัครล่าช้าอาจไม่ได้ใช้ iPad ของศูนย์         |                                                  | งานเอง                                           |  |

### การจัดสอบโครงการเรียนล่วงหน้าของมหาวิทยาลัยเกษตรศาสตร์

## แจ้งเงื่อนไขการซ้อมสอบ โครงการเรียนล่วงหน้าของมหาวิทยาลัยเกษตรศาสตร์ รุ่นที่ 20/2

| 🗐 เงื่อนไขการซ้อมสอบ เฉพาะผู้ <mark>สอบครั้งแรกและผู้เคยสอบก่อนหน้ารุ่นที่ 20</mark> เท่านั้น ا (ต้องเข้าซ้อมสอบทุกคน) |              |                       |           |                             |                             |  |  |
|----------------------------------------------------------------------------------------------------|--------------|-----------------------|-----------|-----------------------------|-----------------------------|--|--|
| แบบที่                                                                                                    | ประเภทการสอบ | เงื่อนไขการใช้อุปกรณ์ | เข้า Zoom | ตั้งกล้อง                   | หมายเหตุ                    |  |  |
| 1 Or                                                                                                    | Oncita       | อุปกรณ์ของมหาวิทยาลัย |           | ×                           | ดาวน์โหลด Safe Exam Browser |  |  |
|                                                                                                    | Unsite       |                       |           |                             | ( <u>ดาวน์โหลดที่นี่</u> )  |  |  |
| 2                                                                                                    | Opsito       |                       | ~         | ดาวน์โหลด Safe Exam Browser |                             |  |  |
| 2 01                                                                                                    | Unsite       | ถึกแระหงุดงผหรอง      |           | ~                           | ( <u>ดาวน์โหลดที่นี่</u> )  |  |  |
| 3                                                                                                    | Online       | อุปกรณ์ของตนเอง       |           |                             | ดาวน์โหลด Safe Exam Browser |  |  |
|                                                                                                    |              |                       |           |                             | ( <u>ดาวน์โหลดที่นี่</u> )  |  |  |

หมายเหตุ : เนื่องจากผู้ที่เลือกสอบที่มหาวิทยาลัยและใช้อุปกรณ์ของมหาวิทยาลัยในรุ่นที่ 20/2 มีจำนวนมาก จึงขอให้ผู้เรียน<mark>ทุกคน</mark>ติดตั้งแอพพลิเคชัน Safe Exam Browser (<u>ดาวน์โหลดที่นี่</u>) ก่อนการประกาศผู้มีสิทธิ์เข้าสอบ/สถานที่เข้าสอบ

### >> คู่มือการซ้อมสอบ << แนะนำให้ผู้เข้าสอบอ่านไฟล์คู่มือการซ้อมสอบก่อนกดเข้าระบบแอพสอบ มิเช่นนั้นหน้าจอของท่านจะถูกล็อคอัตโนมัติ</p>

- สอบ Onsite ใช้อุปกรณ์ของมหาวิทยาลัย \*\* สอบที่มหาวิทยาลัยโดยใช้ IPad ของโครงการ \*\* (หากไม่สะดวกเข้าซ้อมสอบ ให้มาซ้อมสอบก่อนเวลาสอบจริง 30 นาที)
- สอบ Onsite ใช้อุปกรณ์ของตนเอง \*\* เข้าซ้อมสอบเพื่อให้แน่ใจว่าอุปกรณ์ของท่านทำงานได้ในการสอบจริง เพื่อไม่ให้เสียเวลาในการสอบ \*\* (หากไม่สะดวกเข้าซ้อมสอบ ให้มา ติดต่อเจ้าหน้าที่หน้าห้องสอบก่อนเวลาสอบจริง 45 นาที)
- สอบ Online \*\* ผู้เรียนควรเข้าซ้อมสอบก่อน เนื่องจากหากเกิดปัญหาขณะทำข้อสอบหรือเข้าไม่ได้จะมีเจ้าหน้าที่ดูระบบให้จากวันซ้อมสอบ วันสอบจริงเจ้าหน้าที่จะดำเนินการคุม สอบเท่านั้น (หากไม่สะดวกเข้าซ้อมสอบ หากเกิดปัญหาในวันสอบจริงทางโครงการจะไม่รับผิดชอบหากระบบหลุดหรือเข้าไม่ได้)

# แจ้งเงื่อนไขการซ้อมสอบ โครงการเรียนล่วงหน้าของมหาวิทยาลัยเกษตรศาสตร์ รุ่นที่ 20/2

| แบบที่ | การสอบในรุ่น 20/1 | การสอบในรุ่น 20/2                 | ซ้อมสอบ | ตั้งกล้อง | เข้า Zoom | หมายเหตุ                                                                       |
|--------|-------------------|-----------------------------------|---------|-----------|-----------|--------------------------------------------------------------------------------|
| 1      | Online / Onsite   | เลือกสอบแบบเดิม                   |         | ×         | X         | *ซ้อมสอบด้วยตนเองผ่านระบบ KU LAM                                               |
| 2      | Onsite            | Online<br>(ดูรายละเอียดหน้าถัดไป) |         |           |           | Link ห้อง Zoom จะประกาศให้ทราบอีกครั้ง<br>>> <u>การตั้งกล้อง สอบออนไลน์</u> << |
| 3      | Onsite            | Onsite (ใช้อุปกรณ์ตนเอง)          |         | ×         | X         | *ซ้อมสอบด้วยตนเองผ่านระบบ KU LAM                                               |
| 4      | Online            | Onsite (ใช้อุปกรณ์ตนเอง)          |         | ×         | X         | *ซ้อมสอบด้วยตนเองผ่านระบบ KU LAM                                               |

📋 เงื่อนไขการซ้อมสอบ เฉพาะผู้ที่เคยสอบในรุ่นที่ 20/1 เท่านั้น 📋

หมายเหตุ : เนื่องจากผู้ที่เลือกสอบที่มหาวิทยาลัยและใช้อุปกรณ์ของมหาวิทยาลัยในรุ่นที่ 20/2 มีจำนวนมาก

จึงขอให้ผู้เรียน<mark>ทุกคน</mark>ติดตั้งแอพพลิเคชัน Safe Exam Browser (<u>ดาวน์โหลดที่นี่</u>) ก่อนการประกาศผู้มีสิทธิ์เข้าสอบ/สถานที่เข้าสอบ

>> คู่มือการซ้อมสอบ << แนะนำให้ผู้เข้าสอบอ่านไฟล์คู่มือการซ้อมสอบก่อนกดเข้าระบบแอพสอบ มิเช่นนั้นหน้าจอของท่านจะถูกล็อคอัตโนมัติ</p>

การซ้อมสอบด้วยตนเองสามารถทำได้ในวันที่ 17 - 18 พ.ค. 68 ตามรอบเวลาที่กำหนด

- สอบ Onsite ใช้อุปกรณ์ของมหาวิทยาลัย หากไม่ได้ซ้อมสอบด้วยตนเองมาก่อน ให้มาซ้อมสอบก่อนเวลาสอบจริง 15 30 นาที
- สอบ Onsite ใช้อุปกรณ์ของตนเอง หากไม่ได้ซ้อมสอบด้วยตนเองมาก่อน ให้มาติดต่อเจ้าหน้าที่หน้าห้องสอบก่อนเวลาสอบจริง 30 45 นาที
- สอบ Online (กรณีไม่เคยสอบออนไลน์) \*\* ผู้เรียนควรเข้าซ้อมสอบก่อน เนื่องจากหากเกิดปัญหาขณะทำข้อสอบหรือเข้าไม่ได้จะมีเจ้าหน้าที่ดูระบบให้จากวันซ้อมสอบ วันสอบจริง
  เจ้าหน้าที่จะดำเนินการคุมสอบเท่านั้น (หากไม่สะดวกเข้าซ้อมสอบ หากเกิดปัญหาในวันสอบจริงทางโครงการจะไม่รับผิดชอบหากระบบหลุดหรือเข้าไม่ได้)

#### การเข้าซ้อมสอบ

**แบบที่ 1 เลือกสอบ Online** (ซ้อมสอบใช้โทรศัพท์เข้า Zoom และ ใช้ IPad/Notebook/Computer/Macbook เข้าระบบสอบ)

- 1.1 เข้าซ้อมสอบเพื่อ**ตรวจสอบมุมกล้อง (ดูการตั้งกล้องได้ที่** --> <u>การตั้งกล้อง</u> โปรดศึกษาโดยละเอียด)
- 1.2 ต้องมีอุปกรณ์ 2 เครื่อง เช่น โทรศัพทมือถือ / Ipad / Notebook / Computer / Macbook (อุปกรณ์ต้องสามารถใช้กล้องและเสียงได้)
- **เครื่องที่ 1 ใช้สำหรับสอบ** ต้องมีกล้องด้านหน้า หรือ คอมพิวเตอร์ตั้งโต๊ะ (PC) ที่มีกล้อง Webcam ติดตั้งไว้เพิ่มเติมของผู้สอบเอง
- **เครื่องที่ 2 สำหรับการเปิดโปรแกรม ZOOM** ที่ Join เข้าห้องคุมสอบที่กำหนดไว้ ซึ่งต้องมีกล้องและสามารถได้ยินเสียงชัดเจน

(โทรศัพท์หรือlpad ที่สามารถตั้งกล้องหรือปรับมุมการวางได้สะดวก)

1.3 เช็คอุปกรณ์และซ้อมเข้าระบบจาก<mark>แอปพลิเคชัน SEB (ดาวน์โหลดที่น</mark>ี่)

\*ผู้เรียนควรเข้าซ้อมสอบก่อน เนื่องจากหากเกิดปัญหาขณะทำข้อสอบหรือเข้าไม่ได้จะมีเจ้าหน้าที่ดูระบบให้จากวันซ้อมสอบ วันสอบจริงเจ้าหน้าที่จะดำเนินการคุมสอบอย่างเดียวเท่านั้น \*

**แบบที่ 2 เลือกสอบ Onsite โดยใช้อุปกรณ์ของตนเอง** (ซ้อมสอบใช้โทรศัพท์เข้า Zoom และ ใช้IPad เข้าระบบสอบ)

- 2.1 อุปกรณ์ใช้สำหรับสอบ ต้องที่มีกล้องด้านหน้า (แนะนำให้ใช้ IPad เนื่องจากโต๊ะที่ใช้สอบเป็นแนวเฉียง)
- 2.2 เช็คอุปกรณ์และซ้อมเข้าระบบจาก<mark>แอปพลิเคชัน SEB (ดาวน์โหลดที่นี่)</mark>

**แบบที่ 3 เลือกสอบ Onsite โดยใช้อุปกรณ์ของมหาวิทยาลัย** (ซ้อมสอบไม่ต้องตั้งกล้อง แต่ให้เข้า Zoom เพื่อฟังกรรมการ)

3.1 ต้องเข้าซ้อมสอบเพื่อเข้าดูระบบสอบจากแอปพลิเคชัน SEB (ดาวน์โหลดที่นี่) → ระบบสอบ / วิธีการเข้าระบบ / หน้าข้อสอบ / การกดเลือกคำตอบ / การส่งข้อสอบ ←
 \*\* แนะนำให้ดาวน์โหลด SEB ไว้ทุกคน เนื่องจากอุปกรณ์อาจมีไม่เพียงพอต่อจำนวนผู้เข้าสอบ \*\* (วันสอบจริงมีเจ้าหน้าที่เซ็ทอุปกรณ์ให้)

### คำถามที่พบบ่อย

1. เรียนมากกว่า 1 วิชา ต้องซ้อมสอบกี่ครั้ง

<u>ตอบ</u> ซ้อมสอบครั้งเดียวเท่านั้น

2. สอบออนไลน์ที่บ้าน ต้องมีกี่เครื่อง

<u>ตอบ</u> 2 เครื่อง เช่น ใช้ Ipad ทำข้อสอบ และใช้โทรศัพท์มือถือตั้งกล้องเข้า Zoom หรือ ใช้ Notebook ทำข้อสอบและใช้ Ipad/โทรศัพท์มือถือตั้งกล้องเข้า Zoom

3. สอบออนไลน์วิชาคณิตศาสตร์ตอนส่งข้อสอบต้องใช้อะไรในการส่ง

<u>ตอบ</u> ใช้โทรศัพท์มือถือเครื่องที่เข้า Zoom มากดส่งข้อสอบได้เลย (แต่ต้องยังไม่ออกจากห้อง Zoom)

4. ซ้อมสอบมีผลต่อคะแนนหรือไม่

<u>ตอบ</u> ไม่มีผลกับคะแนน

5. ซ้อมสอบใช้ระยะเวลาประมาณเท่าไหร่

<u>ตอบ</u> แจ้งรายละเอียดและวิธีการเข้าระบบไม่เกิน 1 ชม. ยกเว้นผู้เข้าสอบออนไลน์ที่บ้านกรรมการจะเช็คมุมกล้องหลังแจ้งรายละเอียดการเข้าสอบรายบุคคล

6. สถานที่สอบคนละที่กับวันซ้อมสอบได้หรือไม่

<u>ตอบ</u> ได้ แต่มุมกล้องและองศาการวางกล้องต้องเหมือนเดิม (สามารถแคปจอตอนวางวันซ้อมสอบได้เลย)

7. ไม่สะดวกเข้าซ้อมสอบ ต้องทำอย่างไร

<u>ตอบ</u> กรณีเลือกสอบออนไลน์ที่บ้านและสอบเป็นครั้งแรก ทางโครงการจะไม่รับผิดชอบกรณีระบบหลุดหรือกดไม่เจอหน้าข้อสอบ

(เนื่องจากปฏิทินการศึกษามีแจ้งโดยละเอียด ต้องเข้าซ้อมสอบทุกคน)

กรณีเลือกสอบออนไซต์ที่ มก. แบบใช้เครื่องของตนเอง/ใช้เครื่องของ มก. (สอบครั้งแรก) สามารถมาซ้อมสอบก่อนเวลาสอบจริง 30 นาที

(ผู้เข้าสอบแบบใช้อุปกรณ์ของตนเอง ต้องโหลดแอพพลิเคชัน Safe Exam Browse มาก่อน)

8. ไม่สะดวกเข้าซ้อมสอบตามรอบของตนเอง ต้องทำอย่างไร

<u>ตอบ</u> สามารถสลับเข้ารอบอื่นที่มีได้ โดยทำตามขั้นตอนการซ้อมสอบที่แจ้ง